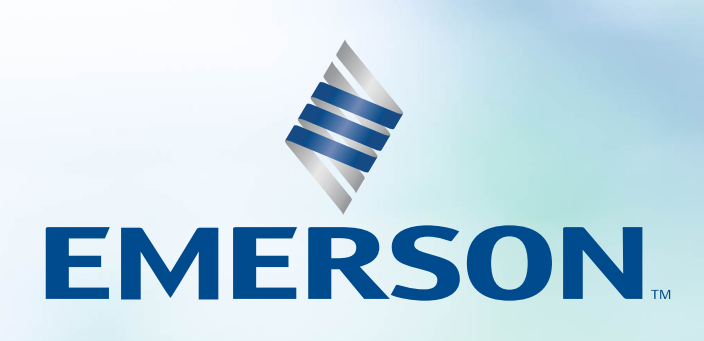

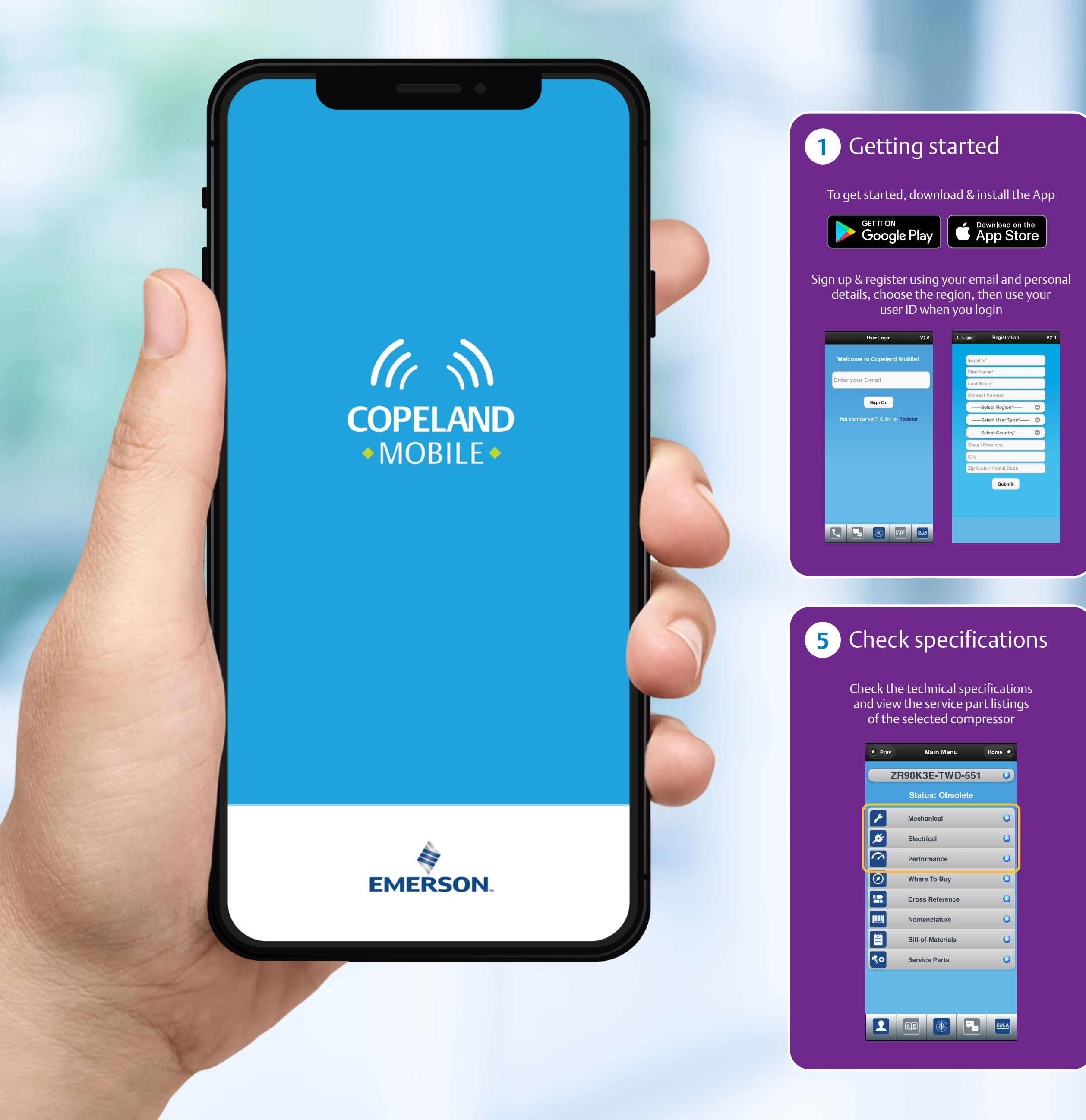

## **Copeland**<sup>TM</sup> **Mobile App** Compressor Replacement Quick Guide

| S                                                                                                | earch by sc                                                                                                    | anning <sup>·</sup>                | the barcode of                                                                                                    | the                                                                                                    |  |
|--------------------------------------------------------------------------------------------------|----------------------------------------------------------------------------------------------------|------------------------------------|----------------------------------------------------------------------------------------------------|----------------------------------------------------------------------------------------------------|--|
| S                                                                                                | earch bar b                                                                                                    | by typin                           | g in the first th                                                                                                    | гее                                                                                                    |  |
| (                                                                                                | characters o                                                                                                    | of the co                          | ompressor mo                                                                                                    | del                                                                                                    |  |
|                                                                                                  |                                                                                                    |                                    | Copeland Mo                                                                                                    | bile V2.0                                                                                                    |  |
| SON.                                                                                             | 2720KAE - PFV-18<br>13X00027AM                                                                                                    |                                    | Scan                                                                                                    | History                                                                                                    |  |
|                                                                                                  | R-410A USE ONLY                                                                                                    |                                    | Enter Model Numb                                                                                                    | er                                                                                                    |  |
|                                                                                                  |                                                                                                    |                                    |                                                                                                    |                                                                                                    |  |
|                                                                                                  | Copeland Mobile                                                                                                    |                                    |                                                                                                    |                                                                                                    |  |
| Zr9                                                                                              | Scan History                                                                                                    |                                    |                                                                                                    |                                                                                                    |  |
| ZR90H<br>ZR90H<br>ZR90H                                                                          | (3E-TWC-551<br>(3E-TWD-552<br>(3E-TWD-551                                                                                                    |                                    |                                                                                                    |                                                                                                    |  |
| ZR904                                                                                            | (3E-TWD-561<br>(3E-TWD-568<br>TWD-591                                                                                                    |                                    |                                                                                                    |                                                                                                    |  |
|                                                                                                  |                                                                                                    |                                    |                                                                                                    |                                                                                                    |  |
|                                                                                                  |                                                                                                    |                                    |                                                                                                    |                                                                                                    |  |
|                                                                                                  |                                                                                                    |                                    |                                                                                                    |                                                                                                    |  |
|                                                                                                  |                                                                                                    |                                    |                                                                                                    |                                                                                                    |  |
|                                                                                                  |                                                                                                    |                                    |                                                                                                    |                                                                                                    |  |
|                                                                                                  |                                                                                                    |                                    |                                                                                                    |                                                                                                    |  |
|                                                                                                  |                                                                                                    |                                    |                                                                                                    |                                                                                                    |  |
|                                                                                                  |                                                                                                    |                                    |                                                                                                    |                                                                                                    |  |
|                                                                                                  |                                                                                                    |                                    |                                                                                                    |                                                                                                    |  |
|                                                                                                  |                                                                                                    |                                    |                                                                                                    |                                                                                                    |  |
|                                                                                                  |                                                                                                    |                                    |                                                                                                    |                                                                                                    |  |
| 6                                                                                                | Compa                                                                                                    | are w                              | ith replac                                                                                                    | ement                                                                                                    |  |
| 6                                                                                                | Compa                                                                                                    | are w                              | ith replac                                                                                                    | ement                                                                                                    |  |
| 6                                                                                                | Compa                                                                                                    | are w                              | ith replac                                                                                                    | ement                                                                                                    |  |
| 6                                                                                                | <b>Compare</b>                                                                                                    | are w                              | ith replac                                                                                                    | ement                                                                                                    |  |
| 6                                                                                                | Compare<br>vith the rec                                                                                                    | <b>AFE W</b><br>e the sel<br>ommer | ith replac                                                                                                    | ement                                                                                                    |  |
| 6                                                                                                | Compare<br>Compare<br>vith the rec                                                                                                    | are w<br>e the sel<br>ommer        | ith replac                                                                                                    | ement                                                                                                    |  |
| 6<br>V                                                                                           | Compare<br>Compare<br>vith the rec                                                                                                    | are w<br>e the sel<br>ommer        | ith replac                                                                                                    | ement<br>:<br>ent.                                                                                            |  |
| G<br>V<br>V                                                                                      | Compare<br>Compare<br>vith the rec<br>Main Menu                                                                                                    | are w<br>e the se<br>ommer         | ith replac<br>lected product<br>nded replacement                                                                                                    | ement                                                                                                    |  |
| G<br>V<br>V                                                                                      | Compare<br>Compare<br>vith the rec<br>Main Menu<br>200K3E-TWD-551<br>Status: Obsolete                                                                                                    | are w<br>e the sel<br>ommer        | ith replac<br>lected product<br>nded replaceme                                                                                                    | ement                                                                                                    |  |
| G<br>V<br>V<br>V<br>V<br>V                                                                       | Compare<br>Compare<br>vith the rec<br>Main Menu<br>200K3E-TWD-551<br>Status: Obsolete<br>Mechanical                                                                                                    | are w<br>e the sel<br>ommer        | ith replac<br>lected product<br>nded replacement<br>where to<br>the performance                                                                                                    | ement                                                                                                    |  |
| C<br>Rev<br>ZRS<br>ZRS                                                                           | Compare<br>Compare<br>vith the reco<br>Main Menu<br>DOK3E-TWD-551<br>Status: Obsolete<br>Mechanical<br>Electrica                                                                                                    | Are w<br>e the sel<br>ommer        | ith replac<br>lected product<br>nded replaceme<br>very compar<br>very compar<br>v | ement                                                                                                    |  |
| G<br>C<br>V<br>V<br>V<br>V<br>V<br>V<br>V<br>V                                                   | Compare<br>Compare<br>vith the rec<br>and Main Menu<br>DOK3E-TWD-5511<br>Status: Obsolete<br>Mechanical<br>Electrical<br>Performance                                                                                                    | are w<br>e the sel<br>ommer        | ith replac<br>lected product<br>nded replacement<br>Where Te<br>Vhere Te<br>Zepacity (Btu/hr)<br>Evap. Temp. ("F)                                                                                                    | ement<br>ent.<br>• Home ●<br>12.78 12.78<br>5 5                                                               |  |
| C Prov                                                                                           | Compare<br>Compare<br>vith the rec<br>0438-TWD-551<br>Status: Obsolete<br>Mechanical<br>Electrical<br>Performance<br>Where To Buy                                                                                                    | ATE W<br>e the sel<br>ommer        | ith replac<br>lected product<br>nded replaceme<br>Where To<br>Where To<br>Performance<br>Capacity (Btu/hr)<br>Evap. Temp. ("F)<br>Cond. Temp. ("F)<br>Belurg Gas Tamp. ("F)                                                                                                    | ement                                                                                                    |  |
| C<br>C<br>C<br>C<br>C<br>C<br>C<br>C<br>C<br>C<br>C<br>C<br>C<br>C<br>C<br>C<br>C<br>C<br>C      | Compare<br>Compare<br>vith the rec<br>vith the rec<br>latus: Obsolete<br>lectrical<br>Electrical<br>Performance<br>Where To Buy<br>Cross Reference                                                                                                    | e the sel<br>ommer                 | ith replac<br>lected product<br>ded replaceme<br>Very Compar<br>Very Compar<br>200023<br>- Performance<br>Capacity (Btu/hr)<br>Evap. Temp. (°F)<br>Cond. Temp. (°F)<br>Return Gas Temp. (°F)<br>Subcooling (F)                                                                                                    | ement<br>ent.<br>• Home ●<br>• ETWD: ZR90KSE-TWD<br>• 961<br>• 12.78 12.78<br>5 5<br>50 50<br>10 10<br>0 0    |  |
| C<br>C<br>C<br>C<br>C<br>C<br>C<br>C<br>C<br>C<br>C<br>C<br>C<br>C<br>C<br>C<br>C<br>C<br>C      | Compare<br>Compare<br>vith the rece<br>autor<br>autor | e the sel<br>ommer                 | ith replac<br>lected product<br>ded replacement<br>Very Compar<br>Very Compar                                                                                                    | ement<br>ent.<br>ent.<br>12.78 12.78<br>5 5 5<br>50 50<br>10 10<br>0 0<br>4.21 4.21                           |  |
| C<br>C<br>C<br>C<br>C<br>C<br>C<br>C<br>C<br>C<br>C<br>C<br>C<br>C<br>C<br>C<br>C<br>C<br>C      | Compare<br>Compare<br>vith the reco<br>vith the reco<br>dain Menu<br>dain Menu<br>da                                                                                                    | Are w<br>e the sel<br>ommer        | ith replac<br>bected product<br>bected product<br>replacement<br>Very Compar<br>Very Compar<br>Very Compar<br>278033<br>- Performance<br>278033<br>- Performance<br>- Performance<br>- Performance<br>- Perfor                                                                                                    | ement<br>ent.                                                                                                 |  |
| 6<br>V<br>V<br>V<br>V<br>V<br>V<br>V<br>V<br>V<br>V<br>V<br>V<br>V<br>V<br>V<br>V<br>V<br>V<br>V | Compare<br>Compare<br>Compare<br>Vith the rece<br>Main Monu<br>Main Monu<br>Main Monu<br>Coss Reference<br>Performance<br>Performance<br>Nonenciature<br>Nonenciature<br>Service Parts                                                                                                    | Are w<br>e the sel<br>ommer        | ith replace<br>lected product<br>dected replacement<br>Prov Compar<br>Where To<br>Performance<br>Capacity (Btu/hr)<br>Evap. Temp. ("F)<br>Cond. Temp. ("F)<br>Subcooling (F)<br>Power (kW)<br>COP<br>Current (Amps)                                                                                                    | ement<br>ent.<br>e tone €<br>12.78 12.78<br>5 5<br>50 50<br>10 10<br>0 0<br>4.21 4.21<br>3.04 3.04<br>9.6 9.6 |  |

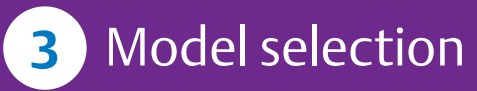

The app will then display several compressor models, with different technical conditions. To select the one you need, simply click on it.

| < Prev                                                                         | Copeland Mobile                    | Home 🔶 |
|--------------------------------------------------------------------------------|------------------------------------|--------|
| ZR90K3E-TW<br>Family : Copeland<br>Refrigerant : R-134<br>Electrical : 400-3-5 | D-551<br>Scroll for A/C<br>a<br>0  | ۲      |
| ZR90K3E-TW<br>Family : Copeland<br>Refrigerant : R-134<br>Electrical : 460-3-6 | 'D-551<br>Scroll for A/C<br>a<br>0 | ۲      |
| ZR90K3E-TW<br>Family : Copeland<br>Refrigerant : R-22<br>Electrical : 400-3-5  | 'D-551<br>Scroll for A/C<br>0      | ۲      |
| ZR90K3E-TW<br>Family : Copeland<br>Refrigerant : R-22<br>Electrical : 460-3-6  | 'D-551<br>Scroll for A/C<br>0      | ۵      |
| ZR90K3E-TW<br>Family : Copeland<br>Refrigerant : R-407<br>Electrical : 400-3-5 | D-551<br>Scroll for A/C<br>C       | ۵      |
| ZR90K3E-TW<br>Family : Copeland<br>Refrigerant : R-407<br>Electrical : 460-3-6 | D-551<br>Scroll for A/C<br>C       | ۵      |

## **7** Find wholesaler

Type in your location and you will be automatically redirected to the closest wholesalers, based on geolocation.

If you want to type in another location, the app will show you the results, based on your desired location.

| S Back                                                                                                    | Where To Buy                         | <ul> <li>Compare</li> </ul>                        |  |  |  |  |  |
|----------------------------------------------------------------------------------------------------|--------------------------------------|----------------------------------------------------|--|--|--|--|--|
| Model                                                                                                    | ZR90K3E-TWD                          | -551                                               |  |  |  |  |  |
| Replacement                                                                                                    | ZR90K3E-TWD                          | -961                                               |  |  |  |  |  |
| Your Location                                                                                                    | Berlin                               |                                                    |  |  |  |  |  |
| Find Wholesaler                                                                                                    |                                      |                                                    |  |  |  |  |  |
| 7                                                                                                    | / km                                 | Contact                                            |  |  |  |  |  |
| CHROME PROVIDE AND A CONTRACT OF A DESCRIPTION OF A DESCRIPTION OF A DESCRIPA DESCRIPTION OF A DESCRIPTION OF A DESCRIPTION O |                                      |                                                    |  |  |  |  |  |
| 🗣 Berlin, 12099, DE                                                                                                    |                                      |                                                    |  |  |  |  |  |
| feer;                                                                                                    |                                      | $\langle C \rangle$                                |  |  |  |  |  |
| Wessert<br>Jurghtmode                                                                                                    | Automi Cederászatta<br>Borbina Masar |                                                    |  |  |  |  |  |
|                                                                                                    | Marker Hel                           | Berlin Holenscholmau<br>Holenscholmau<br>Holespark |  |  |  |  |  |
| rises Churlomeriture 🖓 🖉 🚬 💦                                                                                                    | Binsteriousger Tar O Berlin          |                                                    |  |  |  |  |  |
| MITTEO                                                                                                    | Checkport Diate Q East Side G        | aven Q                                             |  |  |  |  |  |
| anur TP                                                                                                    | Technikerupeur                       | Arizzet Park                                       |  |  |  |  |  |
| CELACELO ED                                                                                                    | LOOMIN P                             | Park                                               |  |  |  |  |  |
| Danaciacon and                                                                                                    | Terpatioler<br>Feid                  | MURILIN PLANTANA                                   |  |  |  |  |  |
| s Press                                                                                                    |                                      | CO AND CONTRACTOR                                  |  |  |  |  |  |
| Botarischer 🛄                                                                                                    |                                      |                                                    |  |  |  |  |  |
| Boostisches annun<br>Massum                                                                                                    |                                      | - mar                                              |  |  |  |  |  |

## 4 Check compressor status

The display will then show you if the compressor is either **Active** (model available) or **Obsolete** (model no longer available), which then redirects you to the equivalent replacement.

| ZR         | 90K3E-TW<br>Status: Obs | D-551<br>olete | 0    |
|------------|-------------------------|----------------|------|
| 1          | Status: Obs             | olete          |      |
| 1          | Machanical              |                |      |
|            | Weenanical              |                | 0    |
| ø          | Electrical              |                | 0    |
|            | Performance             |                | 0    |
| $\oslash$  | Where To Buy            |                | 0    |
|            | Cross Reference         | ce             | 0    |
|            | Nomenclature            |                | 0    |
| <b>i</b>   | Bill-of-Material        | S              | 0    |
| <b>%</b> ○ | Service Parts           |                | 0    |
|            |                         |                |      |
|            |                         |                |      |
|            |                         | ۳.,            | EULA |

## 8 Additional Info

Didn't find all the details you were looking for? Simply click on Select icon and you will be redirected to Emerson's largest database of compressor specifications.

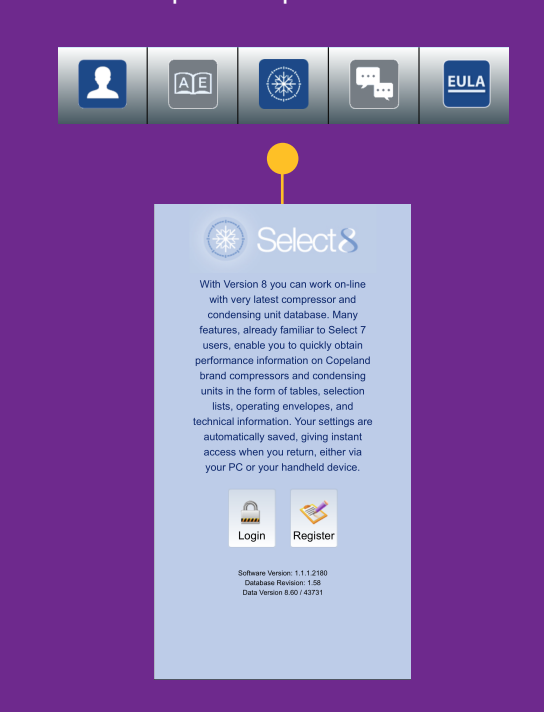

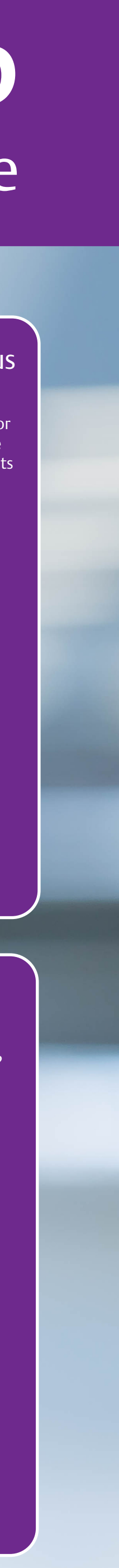